## **INFORMATICA**

## mbiente di sviluppo per il Linguaggio R

UNIVERSITÀ Degli studi della

IISCI

Dott. Franco Liberati liberati@di.uniroma1.it

## LINGUAGGIO R Argomenti del corso

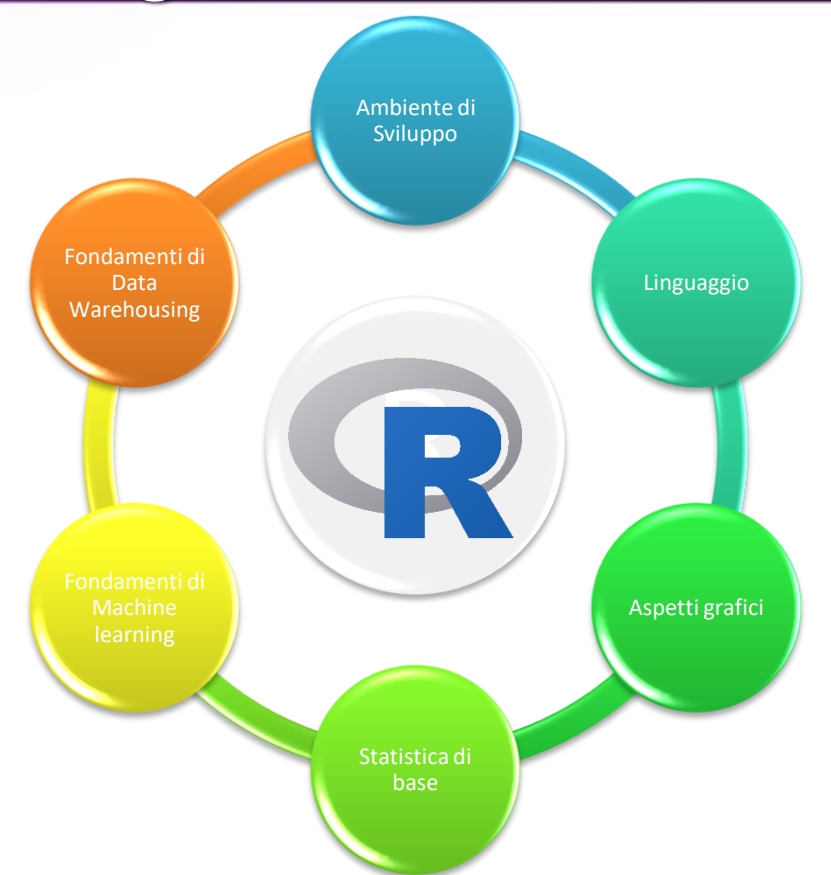

## LINGUAGGIO R Distribuzione e documentazione

## Sito Progetto R

https://www.r-project.org/

## Distribuzione R

Dhttps://cran.mirror.garr.it/CRAN/

## **Documentazione** R

https://cran.r-project.org/manuals.html

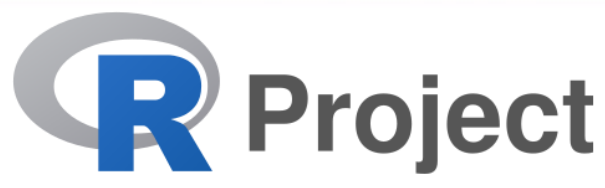

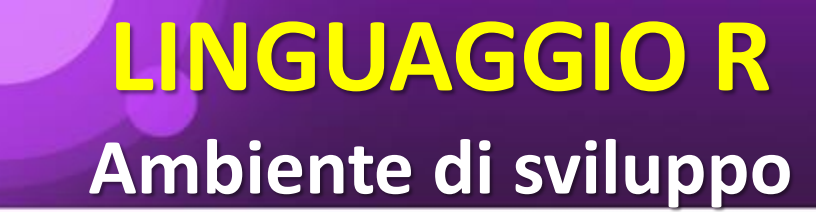

## R- Studio

https://posit.co/download/rstudio-desktop/

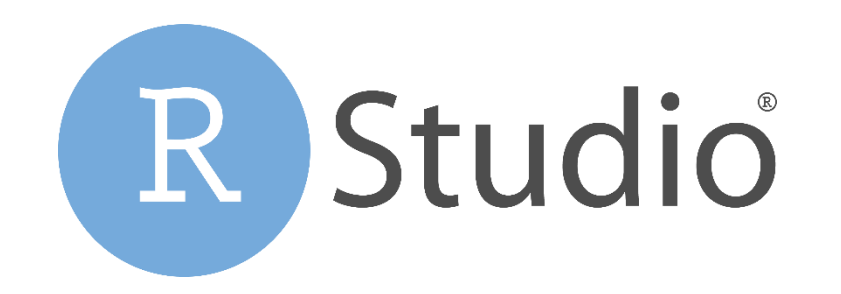

## Installare la versione R

https://cran.mirror.garr.it/CRAN/

Subdirectories:

| base           | Binaries for base distribution. This is what you want to install R for the first time.                              |
|----------------|----------------------------------------------------------------------------------------------------|
| <u>contrib</u> | Binaries of contributed CRAN packages (for $R \ge 3.4.x$ ).                                                         |
| old contrib    | Binaries of contributed CRAN packages for outdated versions of R (for $R < 3.4.x$ ).                                |
| <u>Rtools</u>  | Tools to build R and R packages. This is what you want to build your own packages on Windows, or to build R itself. |

Please do not submit binaries to CRAN. Package developers might want to contact Uwe Ligges directly in case of questions / suggestions related to Windows binaries.

You may also want to read the <u>R FAQ</u> and <u>R for Windows FAQ</u>.

Note: CRAN does some checks on these binaries for viruses, but cannot give guarantees. Use the normal precautions with downloaded executables.

### **Prelevare l'ultima versione di R cliccando sul link**

L'eseguibile si trova nella cartella DOWNLOAD (se non si specifica altrimenti)

|                                                                                                    |                                                   | Come intendi usare | R-4.3.1-win.exe? |        |              |
|----------------------------------------------------------------------------------------------------|---------------------------------------------------|--------------------|------------------|--------|--------------|
| Download R-4.3.1 for Windows (79 megabytes, 64 bit)                                                                                                    |                                                   | Apri               | Salva con no     | $\sim$ |              |
| New features in this version                                                                                                    |                                                   |                    |                  |        |              |
| This build requires UCRT, which is part of Windows since Windows 10 a                                                                                                    | nd Windows Server 2016. On o                      |                    |                  |        | <u>ere</u> . |
| If you want to double-check that the package you have downloaded match server.                                                                                                    | nes the package distributed by C                  |                    |                  |        | <u>ngerp</u> |
|                                                                                                    | Frequently asked ques                             |                    |                  |        |              |
| <ul> <li><u>Does R run under my version of Windows?</u></li> <li><u>How do I update packages in my previous version of R?</u></li> </ul>                                                      |                                                   |                    |                  |        |              |
| Please see the <u>R FAQ</u> for general information about R and the <u>R Windows</u>                                                                                                    | s FAQ for Windows-specific inf                    |                    |                  |        |              |
|                                                                                                    | Other builds                                      |                    |                  |        |              |
| <ul> <li>Patches to this release are incorporated in the <u>r-patched snapshot bu</u></li> <li>A build of the development version (which will eventually become previous releases)</li> </ul> | <u>ild</u> .<br>the next major release of R) is a |                    |                  |        |              |
| Note to webmasters: A stable link which will redirect to the current Windo <a></a> <a>CRAN MIRROR&gt;/bin/windows/base/release.html.</a>                                                      | ows binary release is                             |                    |                  |        |              |

# A.S.

## LINGUAGGIO R Installazione R

□Installare l'eseguibile con il doppio click (a volte Windows richiede di autorizzare l'installazione del programma (premere SI))

Premere AVANTI (accettazione delle condizioni di uso) e scegliere la cartella in cui salvare il programma (si consiglia di lasciare quella di default)

| stallazione di R for Windows 4.3.1 —                                                                                                    |         | Installazione di R for Windows 4.3.1                                                     | —         |         |     |
|----------------------------------------------------------------------------------------------------|---------|------------------------------------------------------------------------------------------|-----------|---------|-----|
| <b>ormazioni</b><br>Prima di procedere leggi le importanti informazioni che seguono.                                                                                                    | R       | Selezione cartella di installazione<br>Dove vuoi installare R for Windows 4.3.1?         |           |         |     |
| Quando sei pronto per proseguire, seleziona "Avanti".                                                                                                    |         | R for Windows 4.3.1 sarà installato nella seguente                                       | cartella. |         |     |
| GNU GENERAL PUBLIC LICENSE<br>Version 2, June 1991                                                                                                    | 1       | Per continuare seleziona "Avanti".<br>Per condiara un'altra cartella seleziona "Sfonlia" |           |         |     |
| Copyright (C) 1989, 1991 Free Software Foundation, Inc.<br>51 Franklin St, Fifth Floor, Boston, MA 02110-1301 USA<br>Everyone is permitted to copy and distribute verbatim copies<br>of this license document, but changing it is not allowed.                                                                                                    |         | C:\Program Files\R\R-4.3.1                                                               |           | Sfoglia |     |
| Preamble                                                                                                    |         |                                                                                          |           |         |     |
| The licenses for most software are designed to take away your<br>reedom to share and change it. By contrast, the GNU General Public<br>icense is intended to guarantee your freedom to share and change free<br>softwareto make sure the software is free for all its users. This<br>General Public License applies to most of the Free Software<br>coundational coftware and to any other second where anythere commit to |         |                                                                                          |           |         |     |
| Avanti                                                                                                    | Annulla | Indietro                                                                                 | Avanti    |         | Anı |

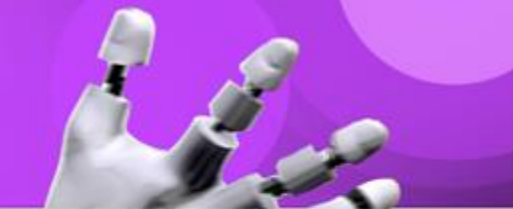

#### **Continuare** l'installazione

Premere AVANTI (accettazione di tutti i componenti) e premere ancora AVANTI (si lasciano le impostazioni di default per l'avvio del programma)

| Installazione di R for Windows 4.3.1                                                                 | – 🗆 🗙                | Installazione di R for Windows 4.3.1                        | —      |
|----------------------------------------------------------------------------------------------------|----------------------|-------------------------------------------------------------|--------|
| <b>Gelezione componenti</b><br>Quali componenti vuoi installare?                                     | R                    | <b>Opzioni avvio</b><br>Vuoi impostare le opzioni di avvio? |        |
| Seleziona i componenti da installare, deseleziona quelli che i<br>Per continuare seleziona "Avanti". | ion vuoi installare. | Specificare si o no e poi premere Avanti                    |        |
|                                                                                                    |                      | 🔘 Si (avvio custom)                                         |        |
| Installazione utente                                                                                 | ~                    | 🔘 No (valori di default)                                    |        |
| 🗹 Main Files                                                                                         | 89,1 MB              |                                                             |        |
| 64-bit Files                                                                                         | 68,7 MB              |                                                             |        |
| Message translations                                                                                 | 9,0 MB               |                                                             |        |
|                                                                                                    |                      |                                                             |        |
|                                                                                                    |                      |                                                             |        |
|                                                                                                    |                      |                                                             |        |
|                                                                                                    |                      |                                                             |        |
| La selezione attuale richiede almeno 169,8 MB di spazio nel                                          | disco.               |                                                             |        |
|                                                                                                    |                      |                                                             |        |
| Indietro                                                                                             | Avanti               | Indietro                                                    | Avanti |
| Indieuo                                                                                              |                      |                                                             |        |

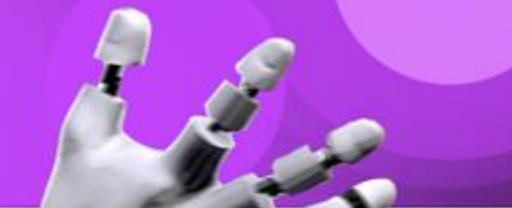

#### **Continuare** l'installazione

Selezionare la casella Non creare cartella nel menu Avvio/Start e premere AVANTI e selezionare Crea un'icona sul desktop e entrambe le opzioni per i Valori registri e poi premere AVANTI

| Installazione di R for Windows 4.3.1 – 🗆 🗙                                                     | Installazione di R for Windows 4.3.1 – 🗆 🗙                                                                                       |
|------------------------------------------------------------------------------------------------|----------------------------------------------------------------------------------------------------|
| Selezione della cartella nel menu Avvio/Start Dove vuoi inserire i collegamenti al programma?  | Selezione processi aggiuntivi<br>Quali processi aggiuntivi vuoi eseguire?                                                        |
| Uerranno creati i collegamenti al programma nella seguente cartella del menu Avvio/Start.      | Seleziona i processi aggiuntivi che verranno eseguiti durante l'installazione di R for Windows 4.3.1, quindi seleziona "Avanti". |
| Per continuare, seleziona "Avanti".<br>Per selezionare un'altra cartella, seleziona "Sfoolia". | Icone aggiuntive:                                                                                                    |
|                                                                                                | ✓ Crea un'icona sul desktop                                                                                                    |
| K Stoglia                                                                                      | Crea un'icona nella barra 'Avvio veloce'                                                                                         |
|                                                                                                | Valori registri:                                                                                                    |
|                                                                                                | Memorizza il numero della versione nel registro                                                                                  |
|                                                                                                | Associa R ai file .RData                                                                                                    |
|                                                                                                |                                                                                                    |
| ✓ Non creare una cartella nel menu Avvio/Start                                                 |                                                                                                    |
| Indietro Avanti Annulla                                                                        | Indietro Avanti Annulla                                                                                                    |

## LINGUAGGIO R

### **Installazione RStudio**

#### Andare sul sito di R- Studio e selezionare la propria versione

https://posit.co/download/rstudio-desktop/

NB: L'eseguibile si trova nella cartella DOWNLOAD (se non si specifica altrimenti)

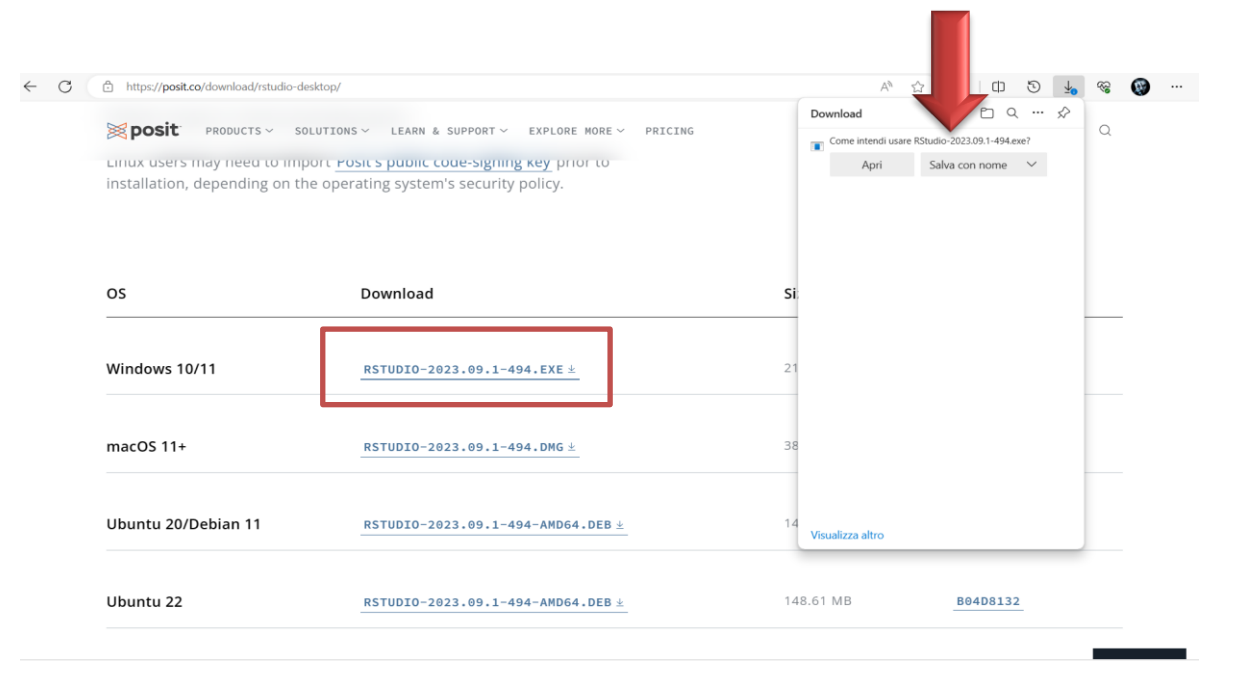

## LINGUAGGIO R Installazione RStudio

□Installare l'eseguibile con il doppio click (a volte Windows richiede di autorizzare l'installazione del programma (premere SI))

Premere AVANTI (accettazione dell'installazione) e scegliere la cartella in cui salvare il programma (si consiglia di lasciare quella di default)

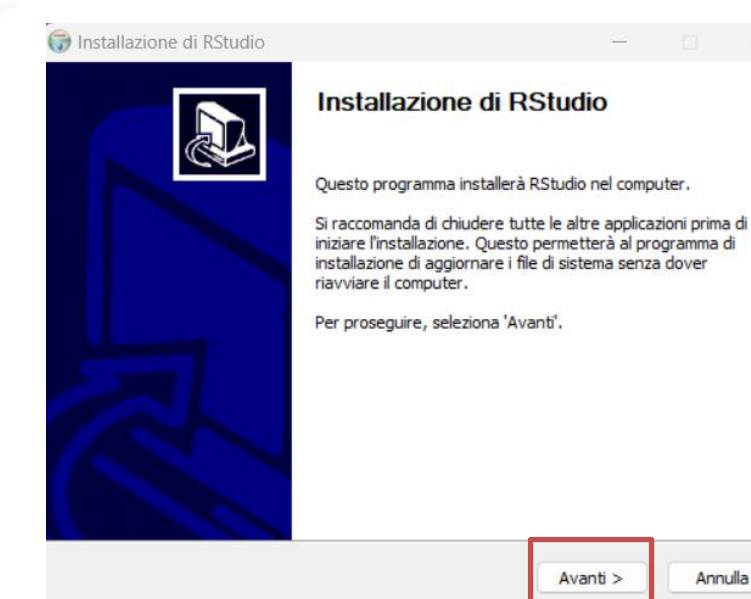

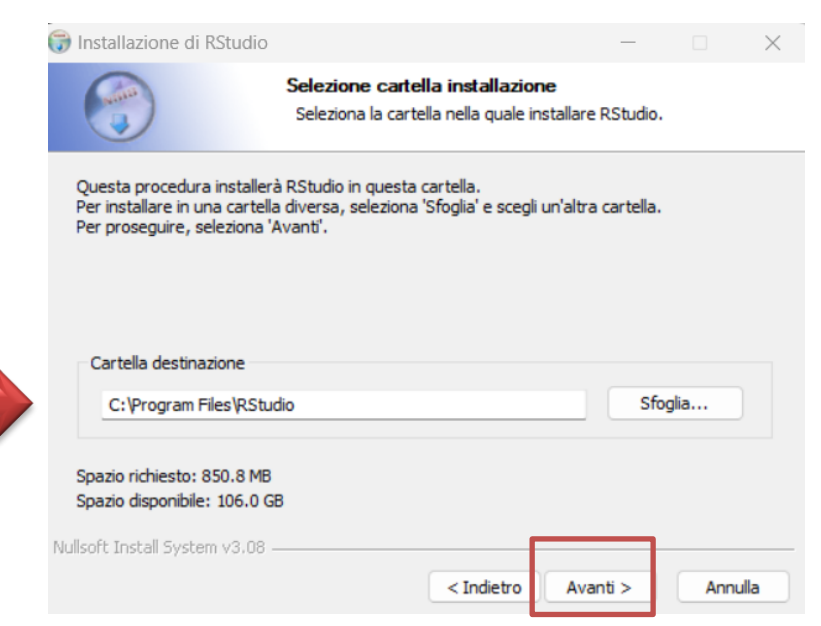

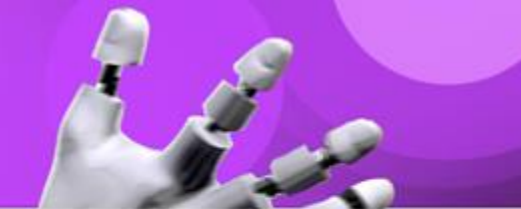

#### Continuare l'installazione

Dopo aver premuto il tasto INSTALLA inizia la copia dei file

| 🗊 Installazione di RStudio                                                                                                    |                                                       |                                          | _                        |            | ×       | 1 |  |
|----------------------------------------------------------------------------------------------------|-------------------------------------------------------|------------------------------------------|--------------------------|------------|---------|---|--|
| 6                                                                                                    | Selezione cartel<br>Seleziona la cartel<br>programma. | <b>la menu Stari</b><br>Ila del menu Sta | t<br>art in cui creare i | collegamen | nti del |   |  |
| Seleziona la cartella del me<br>possibile inserire un nome p<br>RStudio                                                                                                    | nu Start in cui verrar<br>Ier creare una nuova        | nno creati i colle<br>a cartella.        | gamenti del prog         | ramma. È   |         |   |  |
| Accessibility<br>Accessories<br>Administrative Tools<br>FileZilla FTP Client<br>Java<br>K-Lite Codec Pack<br>Maintenance<br>Oracle VM VirtualBox<br>Startup<br>Strumenti di Microsoft Offi<br>System Tools | ce                                                    |                                          |                          |            |         |   |  |
| Nullsoft Install System v3.08 -                                                                                                    | ti del programma.                                     |                                          |                          |            |         |   |  |
|                                                                                                    |                                                       | < Indietro                               | Installa                 | Annu       | ılla    |   |  |

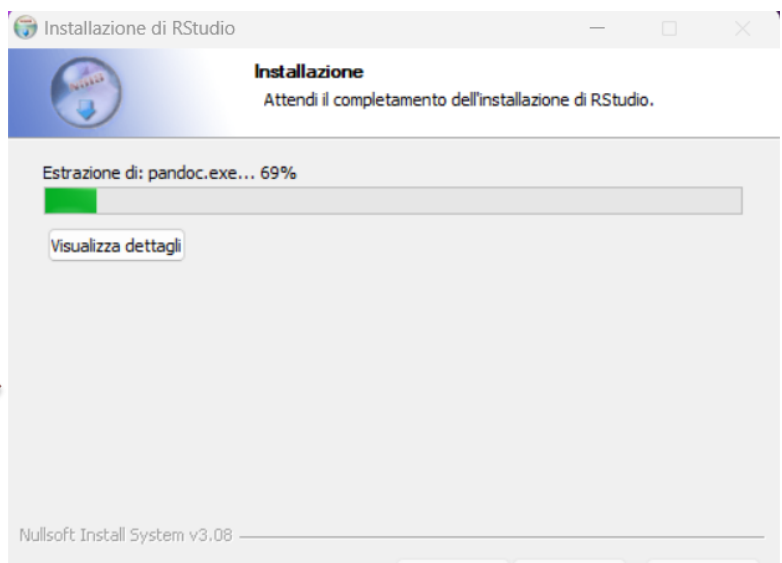

< Indietro

Avanti >

Annulla

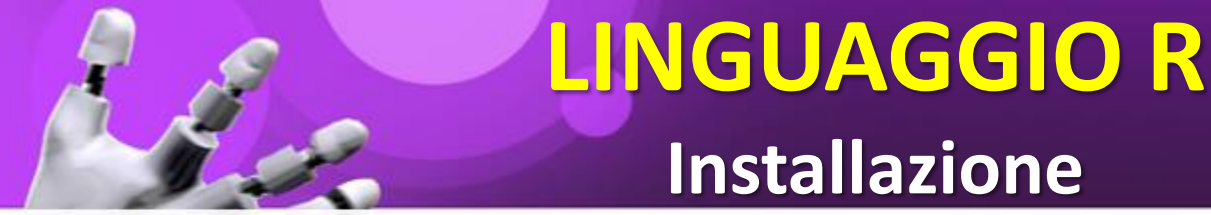

#### **Conclusione dell'installazione**

Alla fine premere il tasto CHIUDIIl programma è disponibile nel Menu di Avvio di Windows

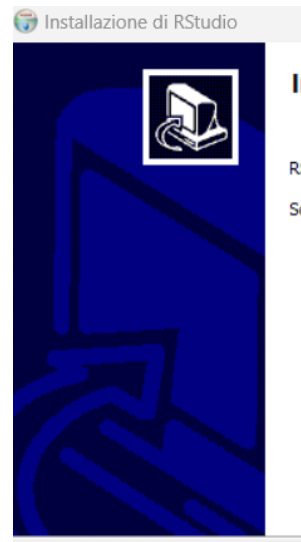

#### Installazione di RStudio completata.

RStudio è stato installato.

Scegli 'Chiudi' per chiudere il programma di installazione.

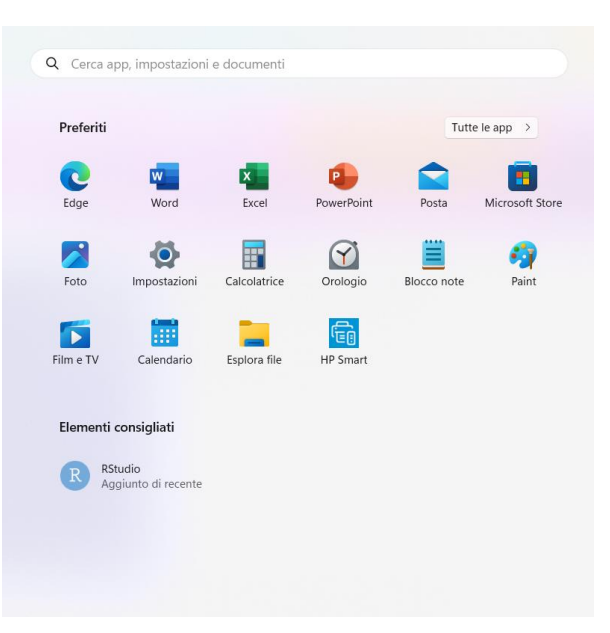

< Indietro Chiudi

Annulla

## LINGUAGGIO R

## Un primo programma

| 🛞 Tuscia_R - RStudio                                                                                                    |            |                                                                                                    |                                                | - 0 ×                 |
|----------------------------------------------------------------------------------------------------|------------|----------------------------------------------------------------------------------------------------|------------------------------------------------|-----------------------|
| File Edit Code View Plots Session Build Debug Profile Tools Help                                                                                                    |            |                                                                                                    |                                                |                       |
| 🝳 🗸 🧠 🚽 🔚 🔚 🧼 Go to file/function                                                                                                    |            |                                                                                                    |                                                | 🔳 Tuscia_R 👻          |
| primo.R* ×                                                                                                    |            | Environment History Connections                                                                                                    | Tutorial                                       | -0                    |
| <pre>Programma: primo programma per gli studenti della Tuscia #Autore: Franco Liberati #Data: 21/01/2023 #Specifica: Stampa di una stringa ####################################</pre> | Source     | Plots       Packages       Help       Viet         New Folder       New Blank File       Image: Compare the second second se | wer Presentation Delete Rename Size Size 120.8 | Q.                    |
| 8:22 🗰 (Untitled) 🛊                                                                                                    | R Script 🛊 | primo.R                                                                                                    | 725 B                                          | Oct 21, 2023, 4:24 PM |
| Console Terminal × Background Jobs ×                                                                                                    |            | 🔲 🔋 Tuscia_R.Rproj                                                                                                    | 218 B                                          | Oct 21, 2023, 4:15 PM |
| <pre></pre>                                                                                                    |            |                                                                                                    |                                                |                       |

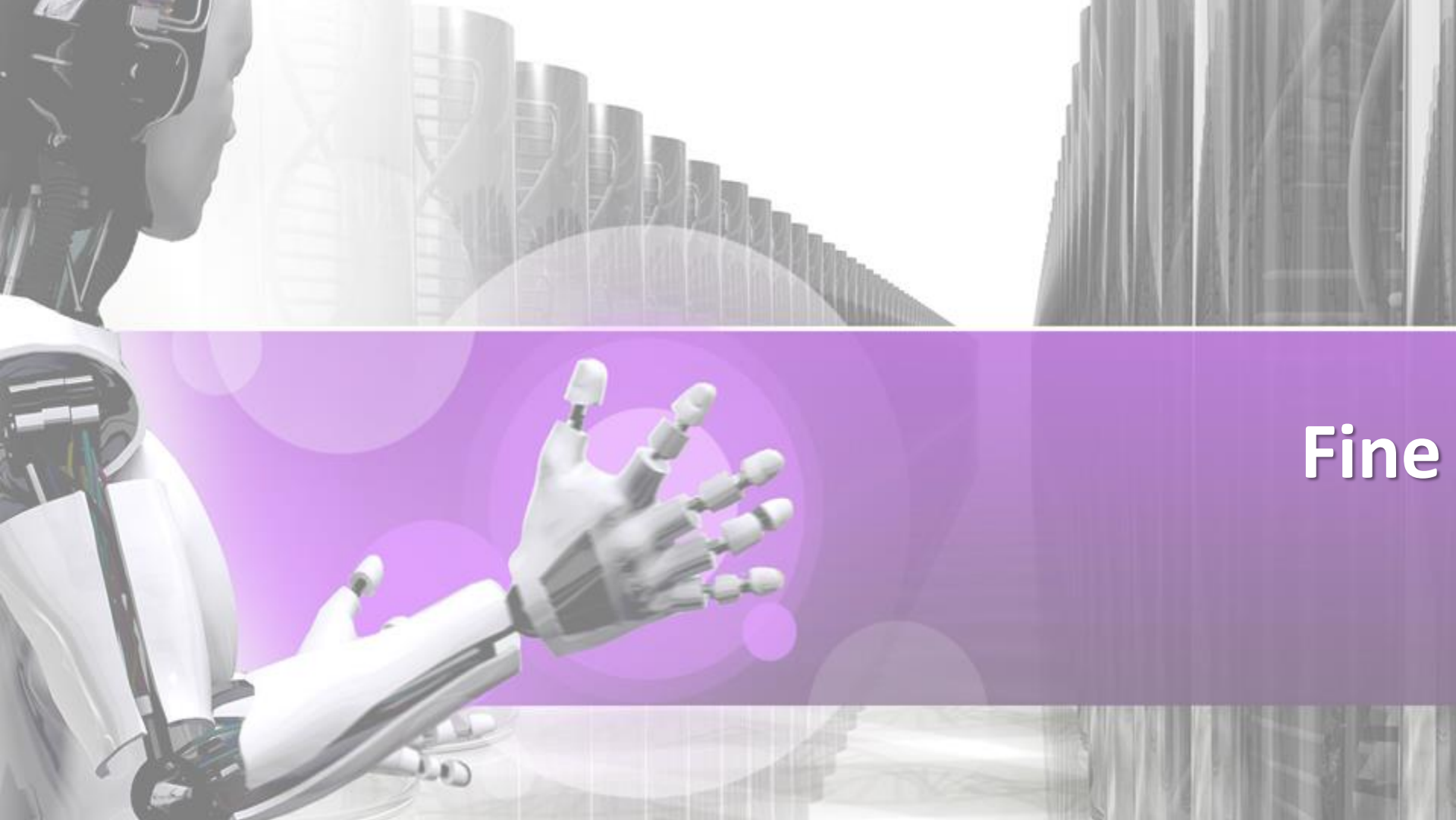